## วิธีการกรอกข้อมูลเพื่อยืนยันการเบิกเงินกู้ยืม

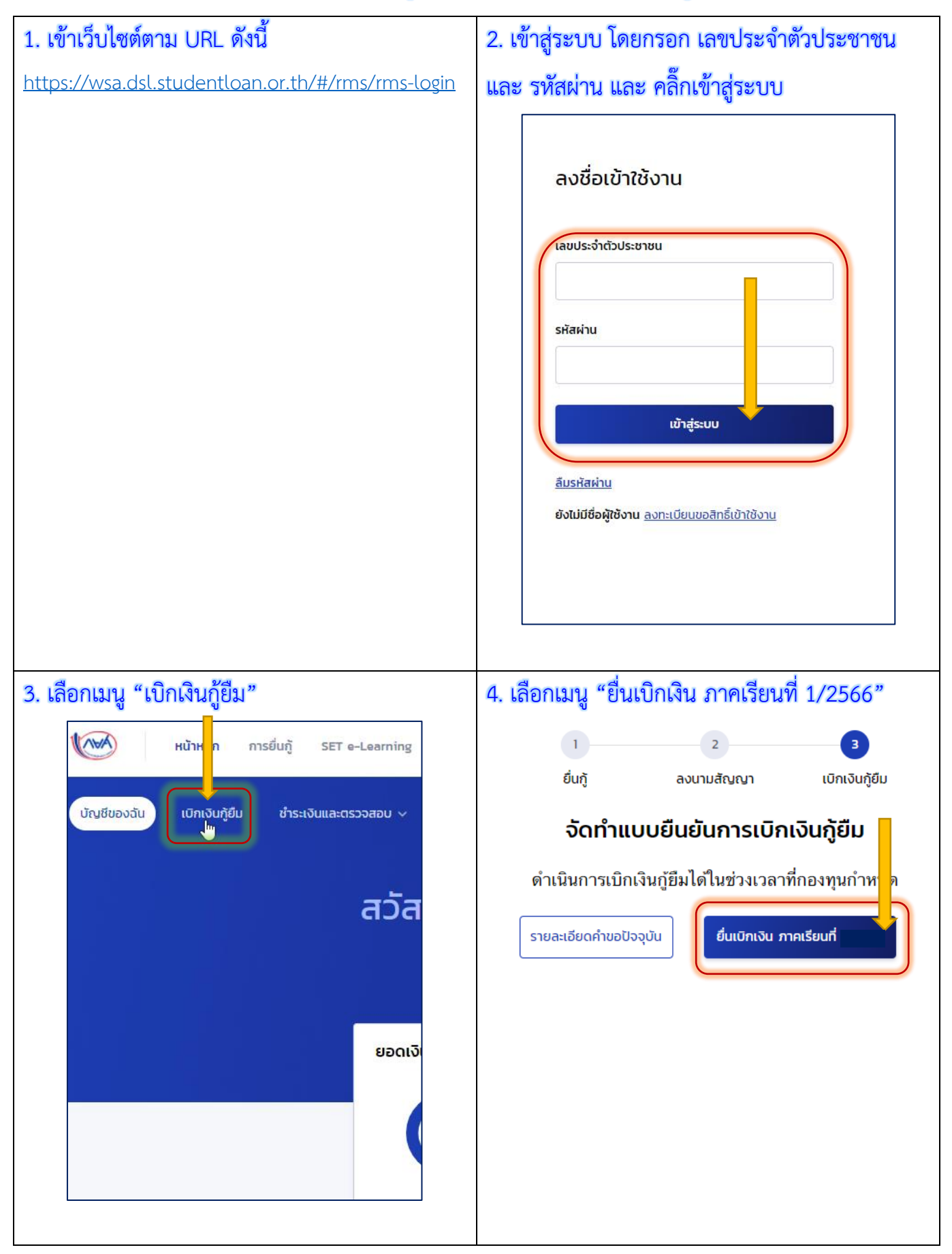

| 5. ขีดเค | รื่องหม                                    | าย 🗸 หน้าข้อความ "ค่าเล่าเรียนแล                                                                                           | ละค่าใช้จ่ายที่                        | ี่เกี่ยวเนื่อง"      | และ "ค่าครองขึ         | "W"            |
|----------|--------------------------------------------|----------------------------------------------------------------------------------------------------|----------------------------------------|----------------------|------------------------|----------------|
| และกรอ   | <u>ุ่</u> บกค่าเล่                         | าเรียนและค่าใช้จ่ายฯ ที่ ผู้กู้ขอเบิก ใ                                                                                    | ห้ตรงกับ สถา                           | านศึกษาเรีย          | เกเก็บ                 |                |
|          |                                            |                                                                                                    |                                        |                      |                        |                |
|          | -\                                         | 🚽 ค่าเล่าเรียน และค่าใช้จ่ายที่เกี่ยวเนื่องกับการศึกษา (เงินกู้ขึมที่จ่ายเข้าบัญชีของสถาน                                  |                                        |                      | กรอกยอดเงินให้ตรงกับ   |                |
|          |                                            | เพดานค่าเล่าเรียน และค่าใช้จ่ายฯ ต่อปีการศึกษา                                                                             |                                        |                      | ยอดเงินที่สถาน         | ศึกษาเรียกเก็บ |
| 🗸 ติ๊กเ  | เลือก                                      | ค่าเล่าเรียน และค่าใช้จ่ายฯ ตามใสถานศึกษาเรียกเก็บในภาค<br>เรียนนี้                                                        |                                        |                      | บาท/ภาคเรียน           |                |
|          |                                            | ค่าเล่าเรียนและค่าใช้จ่ายฯ ที่ผู้กู้สามารถเบิกได้ในภาคเรียนนี้                                                             |                                        | กรอกยอดเงินให้ตรงกัน |                        |                |
|          |                                            | ค่าเล่าเรียนและค่าใช้จ่ายฯ ไผู้กู้ขอเบิกในภาคเรียนนี้ *                                                                    |                                        |                      | บาท                    |                |
|          |                                            |                                                                                                    |                                        |                      |                        |                |
|          | -/                                         | คาครองชีพ (เงินกู้ยืมที่จ่ายเข้าบัญชีของผู้กู้ยืมเงิน)                                                                     |                                        |                      |                        |                |
|          |                                            | เพดานค่าครองชีพต่อปี                                                                                                    | 2                                      | 36,000               | บาท/ปี                 |                |
|          |                                            | เพดานค่าครองชีพต่อเดือน                                                                                                    |                                        | 3,000                | บาท/เดือน              |                |
|          |                                            | ค่าครองชีพที่ผู้กู้ขอเบิกในภาคเรียนนี้ต่อเดือน                                                                             |                                        | 3,000                | บาท/เดือน              |                |
|          |                                            | ค่าครองชีพที่ผู้กู้ขอเบิกตลอดภาคเรียน                                                                                      |                                        | 18,000               | บาท/ภาคเรียน           |                |
|          |                                            |                                                                                                    | a                                      |                      |                        |                |
| 6. กดเม  | นู "ตร                                     | วจสอบ" เพื่อตรวจสอบหมายเลขบัญ                                                                                              | มูชิธนาคาร                             |                      |                        |                |
|          | ប័ស្ទខី                                    | รับโอนเงินค่าครองชีพ                                                                                                    |                                        |                      |                        |                |
|          | กรุณาร<br>กรุงไท                           | ะบุเลขที่บัญชีรับโอนเงินค่าครองชีพ สำหรับ <mark>ธนาคารก</mark><br>ย จำ <b>กัด(มหาชน)</b> สาขาใดก็ได้ก่อนเข้าสู่กระบวนการบ่ | รุงไทย จำกัด(มหาร<br>ันทึกแบบเบิกเงิน  | ชน) ท่านต้องเปิด     | บัญชีออมทรัพย์กับ ธนาด | าร             |
| _        | หากมีข                                     | มัญชีออมทรัพย์กับธนาคารดังกล่าวเรียบร้อยแล้ว สามา                                                                          | ารถดำเนินการบันทึก                     | กแบบเบิกเงินกู้อื่ม  | าได้                   |                |
|          | ธนาคาร *                                   |                                                                                                    | เลขที่บัญชี *                          | เลขที่บัญชี *        |                        |                |
|          | ธนาคารกรุงไทย จำกัด (มหาชน)<br>ชื่อบัญชี * |                                                                                                    | กรณาตรวจสอบข้อมูลบัญชีก่อนดำเนินการต่อ |                      |                        |                |
|          |                                            |                                                                                                    | สาขา *                                 | สาขา *               |                        |                |
|          |                                            |                                                                                                    |                                        |                      |                        |                |
|          |                                            |                                                                                                    |                                        |                      |                        |                |

| 7. เลือกประเภทการลงนาม "แบบกระดาษ" และกดเมนู "ถัดไป"                                                                                 |  |  |  |  |  |
|----------------------------------------------------------------------------------------------------|--|--|--|--|--|
| การลงนามแบบยืนยันการเบิกเงินกู้ยืม 🕧                                                                                                 |  |  |  |  |  |
| ประเภทการลงนามแบบยืนยันการเบิกเงินกู้ยืม * 🥥 แบบกระดาษ                                                                               |  |  |  |  |  |
|                                                                                                    |  |  |  |  |  |
|                                                                                                    |  |  |  |  |  |
| 8. กดเมนู "ยืนยัน"                                                                                                    |  |  |  |  |  |
| ยืนยันประสงค์เบิกค่าเล่าเรียน                                                                                                    |  |  |  |  |  |
| และค่าใช้จ่ายเกี่ยวเนื่องกับการศึกษา                                                                                                 |  |  |  |  |  |
| และค่าครองชีพ                                                                                                    |  |  |  |  |  |
| ตุณตองการเบกคาเลาเรชน และคาเชจายเกยาเนอง<br>กับการศึกษา และค่าครองชีพในภาคเรียนนี้ไช่หรือไม่                                         |  |  |  |  |  |
|                                                                                                    |  |  |  |  |  |
| entan Milieu                                                                                                    |  |  |  |  |  |
| 2/                                                                                                    |  |  |  |  |  |
| 9. ตรวจสอบข้อมูลที่กรอกอีกครั้ง กดเมนู "ถัดไป"                                                                                       |  |  |  |  |  |
| การลงนามแบบยืนยันการเบิกเงินกู้ยืม                                                                                                   |  |  |  |  |  |
| ประเภทก <mark>ารลงนามแบบยืนยันการเบิกเงินกู้ย</mark> ืม แบบกระดาษ                                                                    |  |  |  |  |  |
|                                                                                                    |  |  |  |  |  |
| ย้อนกลับ                                                                                                    |  |  |  |  |  |
| 10. ระบบจะแสดงข้อความ "บันทึกข้อมูลสำเร็จ" ให้กดเมนู "กลับหน้าหลัก"                                                                  |  |  |  |  |  |
|                                                                                                    |  |  |  |  |  |
|                                                                                                    |  |  |  |  |  |
| บันทึกข้อมูลสำเร็จ<br>กรณวกลับส่งงงหลัก เพื่อรอค่าเงินการองนวนแ <mark></mark> นเย็มเย็มเงินกัยีนย่ามตัวแพน                           |  |  |  |  |  |
| กรุณ เกตบตูเผนูทตก เพยรอง เนนการสงน เมณาบยนยนเบกเงนกูยมผ เนขรแทน<br>เลขที่แบบยืนอันการเบิกเงินกู้อื่ม R256 <mark>001793200045</mark> |  |  |  |  |  |
| กลับหน้าหลัก                                                                                                    |  |  |  |  |  |
|                                                                                                    |  |  |  |  |  |

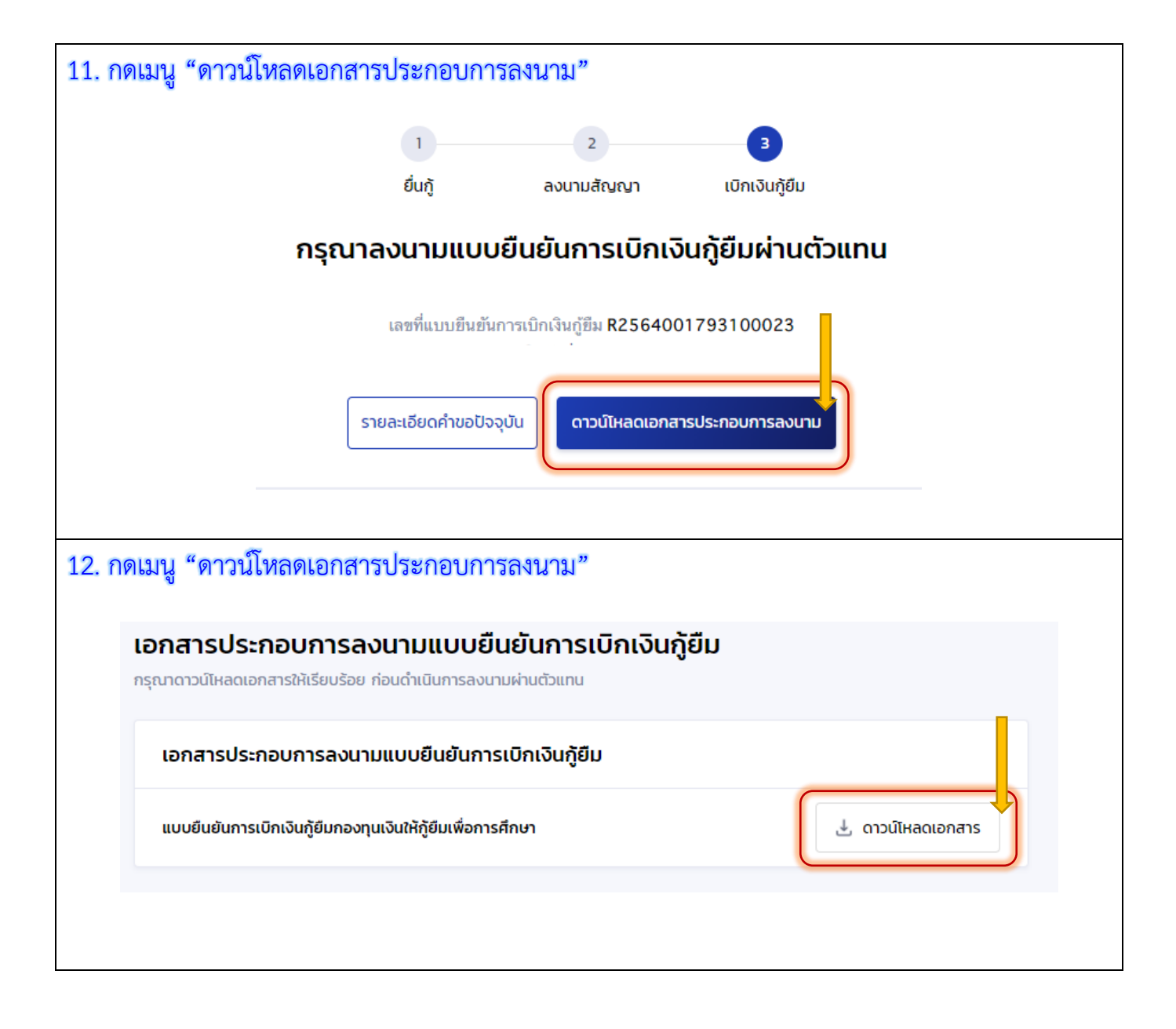

## 13. จะได้แบบยืนยันการเบิกเงินกู้ยืม ให้พิมพ์แบบขาวดำออกมา จำนวน 2 แผ่น (เก็บไว้ 1 แผ่น ส่ง 1 แผ่น)

## แบบยืนยันการเบิกเงินกู้ยืมกองทุนเงินให้กู้ยืมเพื่อการศึกษา ลักษณะที่ 2 เงินกู้ยืมเพื่อการศึกษา ให้แก่นักเรียนหรือนักศึกษาที่ศึกษาในสาขาวิชาที่เป็นความต้องการหลักซึ่งมีความ ขัดเจนของการผลิตกำลังคนและมีความจำเป็นต่อการพัฒนาประเทศ (ค่าเล่าเรียน ค่าใช้จ่ายที่เกี่ยวเนื่องกับการศึกษา และค่าครองชีพ) 1. ข้าพเจ้า: .....เลขบัตรประจำตัวประชาชน.. ออกให้เมื่อวันที่.. .....ปรากฏตามสำเนาบัตรประจำตัวประชาชนแนบท้ายนี้ ที่อยู่ระหว่าง ...หมดอายุวันที่... ถนน ดำบล/แขวง.....ทนลงผึ้ง.....อำเภอ/เขต..... สารกี... จังหวัด เชียงใหม่ ....รหัสไปรษณีย์ 50140... ....โทรศัพท์มือถือ.... ....ไปรษณีย์อิเล็กทรอนิกส์(E-mail)... โทรศัพท์ ได้ลงนามในสัญญากู้ยืมเงินกองทุนเงินให้กู้ยืมเพื่อการศึกษา ลักษณะที่ 2 เงินกู้ยืมเพื่อการศึกษา ให้แก่นักเรียนหรือนักศึกษาที่ศึกษาในสาขา วิชาที่เป็นความต้องการหลัก ซึ่งมีความชัดเจนของการผลิตกำลังคนและมีความจำเป็นต่อการพัฒนาประเทศ A2561001793100134 ตามสัญญาเลขที่.... .....วันที่ทำสัญญา.....เดือน..... ... ภาคเรียนที่ .... ่ทศ. . ข้าพเจ้าได้ลงทะเบียนเรียนในสถานศึกษาชื่อ.....มหาวิทยาลัยแมโจ้ .....ชอง 🖌 รัฐ 🛛 เอกชน .....ໃນรະดับ 🗌 ປວช. ປີ..... 🗌 ປວກ./ປວສ. ປີ...... 🔽 ອນຸປຣີທູຫຼາ/ປຣີທູຫຼາທຣີ ປີ.4.. เชียงใหม่ จังหวัด.... ....หลักสูตรศิลปศาสตรบัณฑิต สาขาวิชาภาษาอังกฤษ มหาวิทยาลัยแมโจ้..... ......หลักสูตร....4.(สี)....บี หลักสูตร/สาขาวิชา..... ขอภู้อื่มเงินกองทุนเงินให้กู้อื่มเพื่อการศึกษา (ผู้ให้กู้อื่ม) ตามแบบยืนอันการเบิกเงินกู้อื่มกองทุนเงินให้กู้อื่มเพื่อการศึกษา ลักษณะที่ 2 เงินกู้อื่ม เพื่อการศึกษา ให้แก่นักเรียนหรือนักศึกษาที่ศึกษาในสาขาวิชาที่เป็นความต้องการหลัก ซึ่งมีความชัดเจนของการผลิตกำลังคนและมีความ

| จำเป็นต่อการพัด                                                                                                    | เนาประเทศ (ค่าเล่าเรียน ค่าใช้จ่ายที่เกี่ยวเนื | องกับการศึกษา และค่าครองชีพ) ดังนี้                            |  |  |  |
|----------------------------------------------------------------------------------------------------|------------------------------------------------|----------------------------------------------------------------|--|--|--|
| ภาคเรียนที่/ เงินกู้ยืมที่จ่ายเข้าบัญชีของสถานศึกษา<br>ปีการศึกษา (ค่าเล่าเรียน ค่าใช้จ่ายที่เกี่ยวเนื่องกับการศึกษา) |                                                | เงินกู้ยืมที่จ่ายเข้าบัญชีของนักเรียน/นักศึกษา<br>(ค่าครองชีพ) |  |  |  |
| 2/2564                                                                                                    | 8,450.00 บาท<br>(แปดพันสี่ร้อยทั่าสีบบาทถั่วน) | เดือนละ                                                        |  |  |  |
| รวมเป็นเงินทั้งสิ้น 26,450.00 บาท (สองหมื่นหกพันสี่ร้อยห้าสิบบาทถ้วน)                                                 |                                                |                                                                |  |  |  |

ช้าพเจ้า ในฐานะผู้กู้ยืมเงิน ขอให้ความยินยอมต่อกองทุนเงินให้กู้ยืมเพื่อการศึกษาในฐานะผู้ให้กู้ยืม ดังนี้

| 3.1 ยินยอมให้ผู้ให้กู้ยืมจ่ | ่ายเงินค่าเล่าเรียน และค่าใช้จ่าย | <i>ท</i> ี่เกี่ยวเนื่องกับการศึกษ <sup>ะ</sup> | า เข้าบัญชีกองทุนเงินให้กู้ยืมเพื่อการศึกษา | 191 |
|-----------------------------|-----------------------------------|------------------------------------------------|---------------------------------------------|-----|
| มหารี                       | ภทยาลัยแมโจ้                      | ธนาคาร                                         | ธนาคารกรุงไทย จำกัด (มหาชน)                 |     |
| 0.90                        | No.81940 37510                    | 138/03                                         | รถงพีพเข้านักเพิ่มในปากกกามหรัพย์ของข้าน    |     |

| a ro                              | YAYAHXY       | WP-01 |
|-----------------------------------|---------------|-------|
| ธนาคารธนาคารกรุงไทย จำกัด (มหาชน) | สาขาสวขวแมโจ้ |       |
| ชื่อบัญชี                         | เลซที่        |       |

3.2 ยินยอมให้ผู้มีหน้าที่จ่ายเงินได้พึงประเมินตามมาตรา 40 (1) แห่งประมวลรัษฎากร หักเงินได้พึงประเมินของผู้กู้ยืมเงินตาม จำนวนที่ผู้ให้ก็ยืมแจ้งให้ทราบ

3.3 ยินยอมให้ผู้ให้กู้ยืม ขอข้อมูลส่วนบุคคลของผู้กู้ยืมเงิน จากหน่วยงานหรือองค์กรทั้งภาครัฐและเอกขนหรือบุคคลใด ซึ่งเป็น ผู้ครอบครองข้อมูลส่วนบุคคลดังกล่าว

3.4 ยินยอมให้ผู้ให้กู้ยืมเปิดเผยข้อมูลเกี่ยวกับการกู้ยืมเงิน และการชำระเงินคืนกองทุนของผู้กู้ยืมเงินให้แก่หน่วยงานหรือองค์กร ทั้งภาครัฐและเอกชน หรือบุคคลโดตามที่กฎหมายกำหนดหรือตามที่ผู้ให้กู้ยืมพิจารณาเห็นสมควร

3.5 ยินยอมเป็นการส่วงหน้าให้กรมสรรพากร สำนักงานประกันสังคม กองทุนบำเหน็จบำนาญข้าราชการหน่วยงานอื่นของรัฐและ ผู้หนึ่งผู้ใดที่ควบคุมดูแลข้อมูลส่วนบุคคลของผู้กู้ยืมเงิน เปิดเผยข้อมูลส่วนบุคคลของผู้กู้ยืมเงิน เช่น ภูมิลำเนา ที่อยู่ที่สามารถติดต่อได้หรือที่อยู่ ทางธุรกิจ สถานที่ทำงาน หมายเลขโทรศัพท์ รายได้ เงินเดือนหรือค่าจ้าง ให้แก่ผู้ให้กู้ยืม เมื่อได้รับการร้องขอจากผู้ให้กู้ยืม ทั้งนี้ เพื่อให้ ผู้ให้กู้ยืมนำไปใช้ประโยชน์ในการบริหารกองทุนและการติดตามข้าระเงินคืนกองทุน

4. ข้าพเจ้าในฐานะผู้กู้ยืมเงินจะไม่เพิกถอนการให้ความยินยอมตามหนังสือนี้ตลอดระยะเวลาที่สัญญากู้ยืมเงินดังกล่าวยังคงมีผลใช้บังคับ

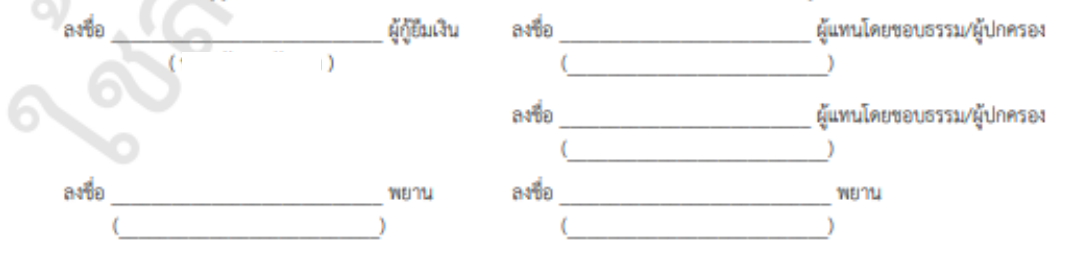